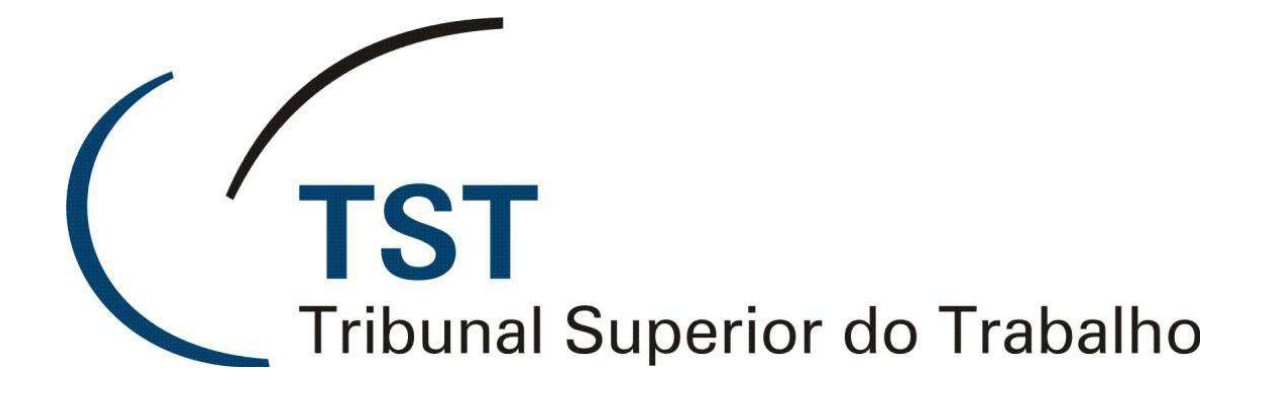

SISTEMAS JURÍDICOS

SAG – SISTEMA DE APOIO AOS GABINETES

E-Recurso - Localizar Um Modelo De Despacho Ou Voto (Versão 1.1)

08 de Junho de 2012

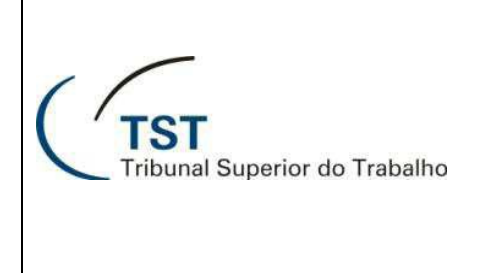

#### SISTEMAS JURÍDICOS SAG – SISTEMA DE APOIO AOS GABINETES

## E-Recurso - Localizar Um Modelo De Despacho Ou Voto

Acesse a tela de manutenção de modelos no caminho **Aplicações / e-Recurso / Gerenciador de Modelos / Despachos ou Votos:** 

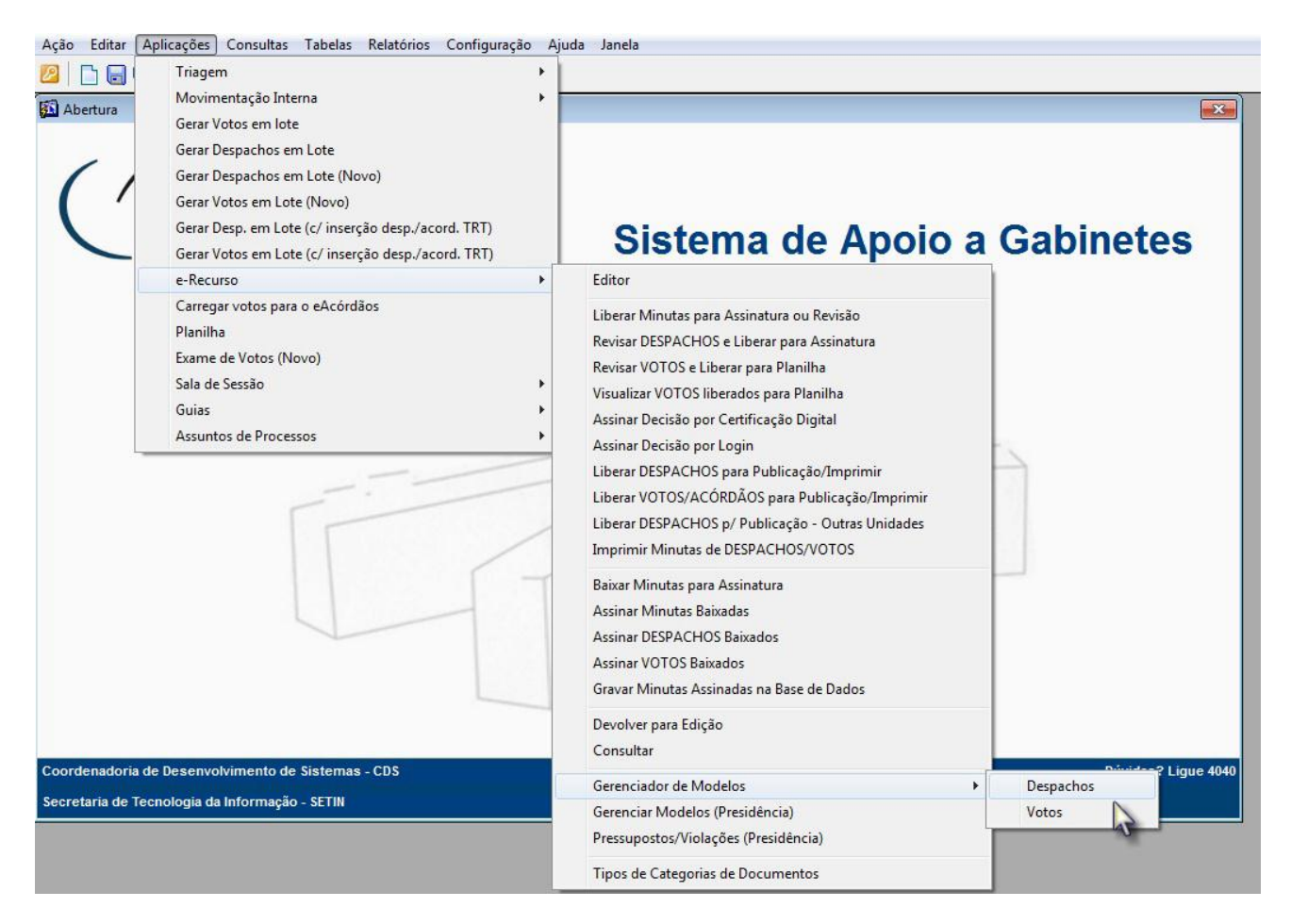

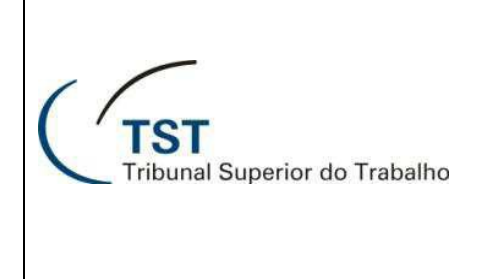

### SISTEMAS JURÍDICOS SAG – SISTEMA DE APOIO AOS GABINETES

## E-Recurso - Localizar Um Modelo De Despacho Ou Voto

No campo **"Localizar Modelo ( a )"**, digite o nome completo do modelo ou apenas parte dele e clique no ícone **binóculo ( b )** para que o modelo desejado seja selecionado:

| A partir de um arquivo                                                                  |                       |
|-----------------------------------------------------------------------------------------|-----------------------|
| A partir de um arquivo                                                                  | DESDA CHO CENÉRICO    |
| Descrição do Modelo                                                                     | Tipo de<br>Despacho   |
| DESPACHO GENÉRICO (DE EXPEDIENTE) (a)                                                   | Visualizar Expediente |
| MBARGOS DECLARATÓRIOS - EFEITO MODIFICATIVO - VISTA À PARTE CONTRÁRIA                   | Visualizar Expediente |
| E-RECURSO - EDIÇÃO DE MODELOS                                                           | Visualizar Decisão    |
| EXEMPLO - CRIAÇÃO DE MODELO                                                             | Visualizar Decisão    |
| PARECER MINISTERIO PUBLICO                                                              | Visualizar Decisão    |
| PEDIDO DE DEVOLUÇÃO DOS AUTOS - OFÍCIO                                                  | Visualizar Decisão    |
| PREVENÇÃO (FASE DE CONHECIMENTO - ART. 98, CAPUT, DO RITST)                             | Visualizar Decisão    |
| PREVENÇÃO (FASE DE EXECUÇÃO - ART. 98, PAR. ÚNICO, DO RITST)                            | Visualizar Decisão    |
| PROCESSOS ORIUNDOS DO STJ E PARA LA DEVOLVIDOS EM RAZÃO DA COMPETÊNCIA DA JUSTIÇA COMUM | Visualizar Decisão    |
| REAUTUAR AIRR E RR                                                                      | Visualizar Expediente |
| RECEBO O ED COMO AGRAVO                                                                 | Visualizar Expediente |
| ROAR - AUTENTICAÇÃO                                                                     | Visualizar Decisão    |
| ROMS - AUTENTICAÇÃO                                                                     | Visualizar Decisão    |
| RR - AVANÇO NİVEL OJT 62 - DAR PROVIMENTO RR RECLAMANTES                                | Visualizar Decisão    |
| RR - CONTRATO NULO - DAR PROVIMENTO PARA DEFERIR FGTS                                   | Visualizar Decisão    |
| RR - CONTRATO NULO - NEGAR SEGUIMENTO CPC, 557, CAPUT                                   | Visualizar Decisão    |
| RR - HONORÁRIOS ADVOCATÍCIOS - DAR PROVIMENTO CPC, 557, § 1º-A                          | Visualizar Decisão    |
| RR - INT INTRAJORNADA - OJ 354 - NATUREZA SALARIAL - NEGAR SEGUIMENTO                   | Visualizar Decisão    |
| RR - INTERV NTRAJORNADA CONCESSÃO PARCIAL S. 307 DAR PROV.                              | Visualizar Decisão    |
| RR - NEGAR SEGUIMENTO 557 CPC - DESPACHO GENERICO                                       | Visualizar Decisão    |

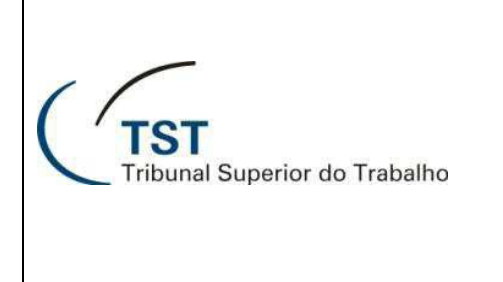

#### SISTEMAS JURÍDICOS SAG – SISTEMA DE APOIO AOS GABINETES

# E-Recurso - Localizar Um Modelo De Despacho Ou Voto

É possível também consultar a ocorrência de vários modelos que possuam a mesma palavra ou trecho de texto em sua descrição, para isso siga as instruções:

- Clique em uma das linhas do campo "Descrição do Modelo ( a )", tecle F7 ou clique no ícone Lupa ( b ) para limpar os modelos listados;
- Digite a palavra ou trecho de texto que deseja consultar entre "%".
  Por exemplo .: %Negar% ou % Negar Seguimento%:

| Ação Editar Aplicações Consultas Tabelas Relatórios Configuração Ajuda Janela |            |          |           |
|-------------------------------------------------------------------------------|------------|----------|-----------|
| 22   🗅 🖬 🥙   🗙   🔎 🎯 🖓 🖓   🥘   💁 😓                                            |            |          |           |
| 👪 Manter modelos de Despacitos - GBDesMod                                     |            |          | ×         |
| A partir de um arquivo (b)                                                    |            |          |           |
|                                                                               |            |          | <u>#9</u> |
|                                                                               |            | Tipo de  | om        |
| Descrição do Modelo                                                           |            | Despacho | Ativo?    |
| % NEGAR SEGUIMENTO%                                                           | Visualizar | <b>*</b> |           |
|                                                                               | Visualizar | Ψ.       | Г         |
| (a)                                                                           | Visualizar | Ψ.       | Г         |
| (4)                                                                           | Visualizar | +        | Г         |
|                                                                               | Visualizar | -        | Г         |

3. Tecle **F8**, então será listado todos os modelos que possuam em sua descrição a palavra ou trecho de texto que foi consultado:

| Ação Editar Aplicações Consultas Tabelas Relatórios Configuração Ajuda Janela |            |                     |          |
|-------------------------------------------------------------------------------|------------|---------------------|----------|
| ❷ 🗅 🖬 ♥   🗙   🔎   ③ ③ ③ ③ ③   🍓   ፴   ๖ 🔤                                     |            |                     |          |
| Manter modelos de Despachos - GBDesMod                                        |            |                     | ×        |
| A partir de um arquivo                                                        |            |                     |          |
| Descrição do Modelo                                                           |            | Tipo de<br>Despacho | Ativo?   |
| AIRR - OTJ 61 - AUX CESTAALIM - CEF NEGAR SEGUIMENTO                          | Visualizar | Decisão             | . 💌 🚽    |
| AIRR - RECURSO DE REVISTA - DESERÇÃO - NEGAR SEGUIMENTO 557 CPC               | Visualizar | Decisão             | -        |
| RR - CONTRATO NULO - NEGAR SEGUIMENTO CPC, 557, CAPUT                         | Visualizar | Decisão             | - I I    |
| RR - INT INTRAJORNADA - OJ 354 - NATUREZA SALARIAL - NEGAR SEGUIMENTO         | Visualizar | Decisão             | - I      |
| RR - NEGAR SEGUIMENTO 557 CPC - DESPACHO GENÉRICO                             | Visualizar | Decisão             | -        |
|                                                                               | Visualizar |                     | J –      |
|                                                                               | Visualizar |                     | <u> </u> |
|                                                                               | Visualizar |                     | 7 -      |
|                                                                               | Visualizar |                     | ā 🗆      |